After you have consulted the Course Offering tab, you will move on to the **Registration tab**. This is where you will register or drop yourself from courses during the drop period. <u>Please ensure you are in the correct term FIRST!</u>

| Saint Mary's<br>University<br>OF MINNERSOTA | PI                                 | My Student Portal 🔻                                                                        | My Grades                                                                                                    | My Transcript                                                                                                    | My Courses                                                                                         | The iffection |
|---------------------------------------------|------------------------------------|--------------------------------------------------------------------------------------------|----------------------------------------------------------------------------------------------------|----------------------------------------------------------------------------------------------------|----------------------------------------------------------------------------------------------------|---------------|
|                                             | My Courses<br>Course Na<br>You hav | Home<br>My Schedule<br>My Pall<br>My Payroll<br>My Financial Ald<br>My Forms               | Saint Mary's to celet<br>Student performanc<br>1,000 visitors have of<br>Weekend. This year,<br>with a full slate of ac<br>including music and | vate Family Weekend Sept. 27-29<br>es highlight weekend activities WINON.<br>some to Saint Mary's Winona Campus in<br>families are welcomed Friday through S<br>tivities - many of which are open to the<br>theatre                    | A, Minn As many as<br>n celebration of Family<br>sunday, Sept. 27-29,<br>Winona community,         |               |
|                                             | Any RED it<br>before you           | My Housing<br>Registration<br>Degree Audit Options<br>Course Withdrawal<br>Course Offering | MCA performance to<br>WINONA, Minn TI<br>the Arts (MCA) will<br>p.m. Friday, Sept. 20<br>donating proceeds fr<br>financial need. Planc         | o support music scholarships for youth<br>hirteen music instructors from the Minne<br>oresent a joyous and varied musical prog<br>, at First Congregational Church. MCA is<br>from the performance to music scholarsh<br>o, saxophone, | esota Conservatory for<br>gram at Café Congo 7<br>s "playing it forward" by<br>ijps for youth with |               |
|                                             | Update S                           | Emergency Contact Information FERPA Designations (1) Atudent Demographic Information       | Saint Mary's Univers<br>WINONA, Minn Si<br>Regional Universitie<br>Report's 2020 rating<br>positions Saint Mary<br>and                         | ity rises in 2020 U.S. News rankings<br>ith Mary's University of Minnesota rose<br>s of the Midwest category, according to<br>gs of best colleges and universities in th<br>'s in the top 20 percent of all schools list               | to No. 33 in the Best<br>U.S. News & World<br>e nation. The ranking<br>ted in this category        |               |
|                                             | Sign your                          | Financial Agreement - (Required)<br>Graduation Application                                 | Page Series to prese<br>Mary's<br>WINONA, Minn TI<br>Hispánico to Winona<br>at the Page Theatre                                                | int Latino dance company Ballet Hispáni<br>ne Page Series brings leading Latino dar<br>a Oct.1-4 for residency activities, culmin<br>on Friday, Oct. 4, at 7:30 pm. Ballet Hisp                                                        | ico Oct. 4 at Saint<br>nce company Ballet<br>ating in a performance<br>pánico, founded by          |               |
|                                             | Declar<br>First Major: F           | ed Majors & Minors                                                                         | National Medal of Ar<br>repertory that explor                                                                                                  | rts recipient Tina Ramirez, specializes in<br>res the diversity                                                                                                    | the performance of                                                                                 |               |

Enter the criteria you would like to search by. This can include department (your program), course number, or course title.

| Saint Mary's<br>University<br>OF MINNESOTA |                      |                |                       |                          |              |                  |                       |                |               |          | Process |
|--------------------------------------------|----------------------|----------------|-----------------------|--------------------------|--------------|------------------|-----------------------|----------------|---------------|----------|---------|
|                                            | Registra<br>waitlist | ation for mult | iple sections of the  | same courses is allowed. | . You may ad | d yourself to th | ne waitlist for cours | es that are fu | ill or alread | y have a |         |
|                                            | Cancel<br>Show Ac    | Complete       | Registration          |                          |              |                  |                       |                |               |          |         |
|                                            | Show Pe              | ending Course  | 25                    |                          |              |                  |                       |                |               |          |         |
|                                            | This is you          | ır current sch | edule for the FA19    | SGPP term                |              |                  |                       |                |               |          |         |
|                                            | Drop                 | Audit          | Course ID             | Course Name              | Books        | Credits          | Instructor            | Days           | Time          | Date     |         |
|                                            | Search:              |                | Show<br>10<br>entries | Y                        |              | Previous         | 1 2 3                 | 4 5            | 6             | 5 Next   |         |

You can confirm information about a course, such as it's start/end dates, instructor, day and time of the week the course meets, as well as how many seats are currently open. Check the box for "Add" next to the desired course. After checking the "Add" box, you may add another course by searching for it and checking the "Add" box next to that course.

| Start-End Dates: 10/21/2019 - 12/9/201<br>+ Book List | Car<br>19 | mpus: Graduate<br>Credits: | e and Special<br>1 |                     |
|-------------------------------------------------------|-----------|----------------------------|--------------------|---------------------|
| Start-End Dates: 10/21/2019 - 12/9/201<br>+ Book List | 19        | Credits:                   | 1                  |                     |
| Start-End Dates: 10/21/2019 - 12/9/201<br>+ Book List | 19        |                            |                    |                     |
| ADD                                                   |           |                            |                    |                     |
| Instructor                                            | Room      | Days                       | Date               | Time                |
| Noll, Laura Grace                                     | SM-132    | м                          | Weekly             | 17:00:00 - 19:15:00 |
|                                                       |           |                            |                    |                     |

If you do not see an "Add" button, there may be restrictions based on your status or program.

**FacAppReq**: *Faculty Approval Required*. You will need to obtain program approval in order to be registered. Reach out to your Program Director to gain approval and then forward that approval to Student Central.

| Alternative Pathway P                              | rerequisite [EDS694A] Twin | Cities Campus 2500 Park | c Avenue, Minne | apolis MN 55404-4403 10 seats left |  |
|----------------------------------------------------|----------------------------|-------------------------|-----------------|------------------------------------|--|
|                                                    |                            | Campus: Graduat         | te and Special  |                                    |  |
|                                                    |                            | Credite                 | s: 1            |                                    |  |
| Start-End Dates: 9/2/2<br>+ Book List<br>FacAppReq | 019 - 12/22/2019           |                         |                 |                                    |  |
| Instructor                                         | Room                       | Days                    | Date            | Time                               |  |
| Staff                                              | NONE-NONE                  |                         | Weekly          | 00:01:00 - 00:01:00                |  |

**DegAudit**: Degree Audit. This is seen when the course is not a part of your degree audit. If you want to take a course as an elective or as a substitution for a course in your degree plan, you will need to obtain permission from your program director to be enrolled.

|   | ACADEMIC RESEARCH AND WRITING [GM623                              | A] Twin Cities Campus | 2500 Park Av  | enue, Minneapolis M | 4N 55404-4403 13 seats left |
|---|-------------------------------------------------------------------|-----------------------|---------------|---------------------|-----------------------------|
|   |                                                                   | Campus: Gra           | duate and Spe | cial                |                             |
|   |                                                                   | Cr                    | edits: 3      |                     |                             |
| ( | Start-End Dates: 9/2/2019 - 10/27/2019<br>+ Book List<br>DegAudit |                       |               |                     |                             |
|   | Instructor                                                        | Room                  | Days          | Date                | Time                        |
|   | Urquhart, Alex Thomas                                             | BLH-27A               | Т             | Weekly              | 18:00:00 - 22:00:00         |

If there is a waitlist, feel free to add yourself to the waitlist. After priority registration ends, the Registrar will notify you if a spot opens up!

Once you have completed adding your courses to your schedule, you select "Process" and "Confirm"

| Drop Audit Course II                                                                | D Course Name                  | Books                                | Credits                                           | Instructor    | Days   | Time | Date   |
|-------------------------------------------------------------------------------------|--------------------------------|--------------------------------------|---------------------------------------------------|---------------|--------|------|--------|
| Search: edu Show<br>1(<br>entrie                                                    | ) •                            |                                      |                                                   | Previous 1    | 2 3    | 4 5  | 9 Next |
| showing 1 to 10 of 81 entries (filtered from                                        | n 640 total entries)           |                                      |                                                   |               |        |      |        |
| Course Information                                                                  |                                |                                      |                                                   |               |        |      |        |
| ADDLESCENT LITERATURE [EDUC551AW] Start-End Dates: 10/21/2019 - 12/9/2019 Book List | Saint Mary's Univers Proct     | ess Registr<br>sure you want to proc | ation<br>ess your registration nu<br>NFIRM CANCEI | ow?<br>L      |        |      |        |
| Instructor                                                                          | Room                           | Days                                 | Date                                              | Time          |        |      |        |
| Noll, Laura Grace                                                                   | SM-132                         | М                                    | Weekly                                            | 17:00:00 - 19 | :15:00 |      |        |
| Advanced Literacy Methods for Diverse Le                                            | earners [EDUC585AW] Saint Mary | y's University , MN 17               | seats left                                        |               |        |      |        |
|                                                                                     |                                |                                      |                                                   |               |        |      |        |